Se connecter à notre plateforme d'assistance GLPI : <u>https://support.cerfrance44.fr/</u>

| Bienvenue sur le portail d'assistance d'IO Conseil et du                                           | Cerfrance Loire-Atlantique |
|----------------------------------------------------------------------------------------------------|----------------------------|
| <ul> <li>Identifiant</li> <li>Mot de passe</li> <li>Se souvenir de moi</li> <li>Envoyer</li> </ul> |                            |
| Mot de passe oublié ?                                                                              |                            |

Saisir votre identifiant et votre mot de passe.

Vous êtes alors connecté et vous pouvez effectuer une demande d'assistance.

## Vous ne connaissez pas votre identifiant ?

Votre identifiant est votre numéro de client.

Si vous ne connaissez pas votre identifiant, vous pouvez nous envoyer un mail à <u>assistance@ioconseil.fr</u> en nous demandant de vous transmettre votre identifiant GLPI ainsi que l'adresse de messagerie associée à votre entreprise.

Exemple de mail à transmettre :

Objet : GLPI – Demande d'identifiants

Bonjour,

Pourriez-vous nous transmettre notre identifiant ainsi que notre adresse de messagerie pour l'accès à la plateforme GLPI ?

Société : NOM DE VOTRE SOCIETE

Merci.

## Vous ne connaissez pas votre mot de passe ?

Si vous ne vous souvenez plus de votre mot de passe, cliquer sur « Mot de passe oublié ? »

|                             | M                       | ot de passe oublie ?    |                       |                        |
|-----------------------------|-------------------------|-------------------------|-----------------------|------------------------|
| Veuillez saisir votre adres | sse de messagerie. Vous | recevrez un courriel vo | us permettant de char | nger votre mot de pass |
|                             |                         |                         |                       |                        |

## Renseigner votre courriel & appuyer sur Enregistrer

Un courriel a été envoyé à votre adresse email. Le courriel contient les informations pour réinitialiser votre mot de passe.

Si vous avez le message suivant :

L'adresse de courriel demandée est inconnue.

Merci de nous envoyer un mail à <u>assistance@ioconseil.fr</u> en nous demandant de vous transmettre l'adresse de messagerie associée à votre entreprise.

Vous recevrez un courriel dans les 10 minutes provenant de l'adresse noreply@ioconseil.fr

| noreply@ioconseil.fr<br>À moi ≁                                                                                                    |
|----------------------------------------------------------------------------------------------------|
| DEMANY Vincent                                                                                                    |
| Vous avez demandé la réinitialisation de votre mot de passe.                                                                                                    |
| Il vous suffit de suivre ce lien (vous disposez d'une journée) : https://support.cerfrance44.fr/front/lostpassword_php?password_forget_token=61b51593a0ad8cea0c31fe463b1d017d8d088eef |
|                                                                                                    |

Généré automatiquement par GLPI

## En cliquant sur le lien reçu par mail :

| Mot de passe oublié ?                                                              |                                                                                                    |  |
|------------------------------------------------------------------------------------|----------------------------------------------------------------------------------------------------|--|
| Veuillez confirmer votre adresse de courriel et saisir votre nouveau mot de passe. |                                                                                                    |  |
| Courriel                                                                           |                                                                                                    |  |
| Mot de passe                                                                       | ~                                                                                                    |  |
| Confirmation mot de passe                                                          | ~                                                                                                    |  |
| Politique de sécurité des mots de passe                                            | Longueur minimale des mots de passe : 8<br>Le mot de passe doit contenir : Chiffre, Minuscule, Majuscule, Symbole |  |
|                                                                                    | Enregistrer                                                                                                    |  |

Renseigner votre courrier, mot de passe (contenant à minima 8 caractères, dont un Chiffre, une Majuscule, une Minuscule et un symbole), la confirmation de votre mot de passe et cliquer sur Enregistrer.

Vous devriez avoir le message suivant :

Mot de passe modifié avec succès. Retour

Vous pouvez maintenant vous connecter avec votre identifiant et votre mot de passe pour effectuer une demande d'assistance.